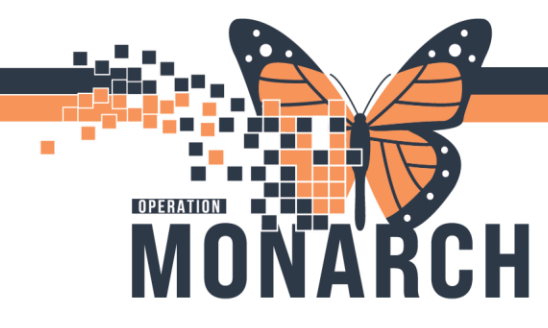

## **Insurance not in Database**

## **Registration Clerks**

If you are unable to locate the correct secondary insurance in the Health Plan Search, you can add it manually by using Miscellaneous Insurance. The Health Plan search can be found on the Additional Insurance Tab in the encounter conversation being registered. This will apply to secondary insurance only.

1. In the **Additional Insurances** tab, enter the relationship to patient then click on "**Search for Health Plan**".

| 5- OP Ambulatory Registration                                                                                                    | - 0'                                                                                                    |
|----------------------------------------------------------------------------------------------------|----------------------------------------------------------------------------------------------------|
| Imaged                                                                                                    |                                                                                                    |
| * Las Name * Finst Name Middle Name Prefered First Name Marker Name Previous Las Name (2015) * What is your current set: * What is your current set: * What is your current set: * Oten Date: (00-MMM-YYYY). Age Medical Record Namee                                                                                                    | Previous First Name: What was your see assigned at birs Famale Compared at birs The compared of the second second |
| Ferrarile         Mot Lained, Plance Specify         Item         16-58p/1931         © *         IBY         11000330           — Provincial Health Card Information         —         —         —         —         —         —         —         —         —         —         —         —         —         —         —         —         —         —         —         —         —         —         —         —         —         —         —         —         —         —         —         —         —         —         —         —         …         …         …         …         …         …         …         …         …         …         …         …         …         …         …         …         …         …         …         …         …         …         …         …         …         …         …         …         …         …         …         …         …         …         …         …         …         …         …         …         …         …         …         …         …         …         …         …         …         …         …         …         …         …         …         …         …                                                                                                    |                                                                                                    |
| - Health Card Rusholder) - Health Card Rusholder) Weiden Card Feature Card Feature Card Feature Carde - MCV Response Carde - Viel Response Carde - Viel R | Vi-it Validation Baty:<br>↓ Typesymmetry (© ♥)                                                                                                    |
| Palend Information Social Contacts Primary Insurance Additional Insurances Incomer Summary Francement Information Bob Questions. Alerts<br>- Additional Insurance 1                                                                                                    |                                                                                                    |
| Historship Io Patient:         Last Nene:         I with Nene:           Gelf         V         /27785T         Taxin CR HPF                                                                                                    |                                                                                                    |
| Starth For Health Flam.         Freidig Aler (Di -MARA)           Partin Variant Kaller         Freidig dar (Di -MARA)           Partin Variant Kaller         Freidig dar (Di -MARA)           Partin Variant Kaller         Freidig dar (Di -MARA)           Partin Variant Kaller         Freidig dar (Di -MARA)                                                                                                    | vvvv,<br>[0]=]                                                                                                    |
| Additional Insurance 2 Factionality To Patient                                                                                                    |                                                                                                    |
| Health Reach for Health Plan.         Earth For Health Plan.         Explay Number:         Certificativ(0) Number:         Effectiv(0) Number:         Explay Date (00-480.06)           Localth Plan.         Explay Number:         Certificativ(0) Number:         Effectiv(0) Number:         Explay Date (00-480.06)                                                                                                    | (www,<br>[©]*]                                                                                                    |
|                                                                                                    |                                                                                                    |

2. In the **By Plan Name** tab type "Miscellaneous" and click on the search icon.

| d                              |                          |                    |       |  |  |
|--------------------------------|--------------------------|--------------------|-------|--|--|
| By Eligible Plans              | By Sponso By Plan Name   | By Carrier By Plan | Alias |  |  |
| Search by:                     | Contains O Starts with   | -                  |       |  |  |
| Health plan:                   |                          |                    |       |  |  |
| misc                           | 9                        |                    |       |  |  |
|                                |                          |                    |       |  |  |
|                                |                          |                    |       |  |  |
|                                |                          |                    |       |  |  |
|                                |                          |                    |       |  |  |
|                                |                          |                    |       |  |  |
|                                |                          |                    |       |  |  |
|                                |                          |                    |       |  |  |
| Contact Inform                 | stice                    |                    |       |  |  |
| Contact Inform                 | ation:                   |                    |       |  |  |
| Contact Inform                 | ation:<br>S Phone Number |                    |       |  |  |
| Contact Informa<br>Type Addres | ation:<br>Phone Number   |                    |       |  |  |
| Contact Inform                 | ation:<br>8 Phone Number |                    |       |  |  |
| Contact Inform                 | stion:<br>s Phone Number |                    |       |  |  |
| Contact Informa                | tion:<br>s Phone Number  |                    |       |  |  |

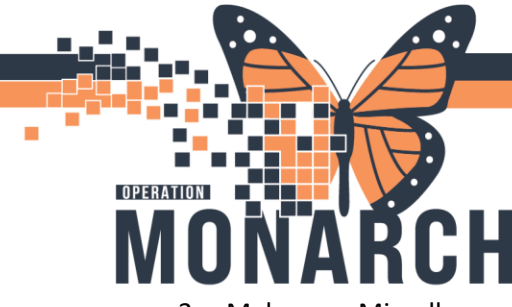

3. Make sure Miscellaneous Commercial Health Plan is highlighted then click OK.

|                    | in Search                       |                                      |                               |             |                 |            |            |       |  |
|--------------------|---------------------------------|--------------------------------------|-------------------------------|-------------|-----------------|------------|------------|-------|--|
|                    |                                 |                                      |                               |             |                 |            |            |       |  |
| y Eligibl          | le Plans                        | By Sponsor                           | By Plan Name                  | By Carrier  | By Plan Alia    | S          |            |       |  |
| Search             | h bv: 🔘                         | Contains ()                          | Starts with                   |             |                 |            |            |       |  |
| Health             | nlan:                           |                                      |                               |             |                 |            |            |       |  |
| miec               | r pian.                         |                                      |                               |             |                 |            |            |       |  |
| misc               |                                 |                                      |                               |             |                 |            |            |       |  |
|                    | MISCE                           | ELLANEOUS                            | COMMERCIAL H                  | HEALTH PLA  | AN MISCELI      | LANEOUS IN | SURANCE CO | MPANY |  |
|                    |                                 |                                      |                               |             |                 |            |            |       |  |
|                    |                                 |                                      |                               |             |                 |            |            |       |  |
|                    |                                 |                                      |                               |             |                 |            |            |       |  |
|                    |                                 |                                      |                               |             |                 |            |            |       |  |
|                    |                                 |                                      |                               |             |                 |            |            |       |  |
|                    |                                 |                                      |                               |             |                 |            |            |       |  |
|                    |                                 |                                      |                               |             |                 |            |            |       |  |
|                    |                                 |                                      |                               |             |                 |            |            |       |  |
|                    |                                 |                                      |                               |             |                 |            |            |       |  |
|                    |                                 |                                      |                               |             |                 |            |            |       |  |
|                    |                                 |                                      |                               |             |                 |            |            |       |  |
|                    |                                 |                                      |                               |             |                 |            |            |       |  |
|                    |                                 |                                      |                               |             |                 |            |            |       |  |
| MISCE              | ELLANEO                         | US COMMEF                            | RCIAL HEALTH F                | PLAN Contac | ct Information: |            |            |       |  |
| MISCE              | ELLANEO<br>Address              | US COMMEF                            | RCIAL HEALTH F                | PLAN Contac | ct Information: |            |            |       |  |
| MISCE<br>Type      | ELLANEO<br>Address              | US COMMEF                            | RCIAL HEALTH F                | PLAN Contac | ct Information: |            |            |       |  |
| MISCE<br>Type      | Address                         | US COMMEF                            | CIAL HEALTH F                 | PLAN Contac | ct Information: |            |            |       |  |
| MISCE<br>Type      | Address                         | US COMMEF<br>Phone Nur<br>9999999999 | CIAL HEALTH F<br>nber<br>99   | PLAN Contac | at Information: |            |            |       |  |
| MISCE<br>Type      | ELLANEO<br>Address<br><br>No Ad | US COMMEF                            | CIAL HEALTH F<br>nber<br>99   | PLAN Contac | et Information: |            |            |       |  |
| MISCE<br>Type<br>I | Address                         | US COMMEF                            | RCIAL HEALTH F<br>mber<br>99  | PLAN Contac | t Information:  |            |            |       |  |
| MISCE<br>Type<br>I | ELLANEO<br>Address              | US COMMEF<br>Phone Nur<br>9999999999 | ICIAL HEALTH F<br>nber<br>199 | PLAN Contac | ct Information: |            |            |       |  |
| MISCE<br>Type<br>I | Address                         | US COMMEF<br>Phone Nur<br>999999999  | RCIAL HEALTH F<br>nber<br>99  | PLAN Contac | at Information: |            |            |       |  |
| MISCE<br>Type      | Address                         | US COMMEF<br>Phone Nur<br>999999999  | NCIAL HEALTH F<br>Inber<br>99 | PLAN Contac | ct Information: |            |            |       |  |
| MISCE<br>Type      | ELLANEO<br>Address<br><br>No Ad | US COMMEF<br>Phone Nur<br>9999999999 | RCIAL HEALTH F<br>nber<br>99  | PLAN Contac | at Information: |            |            |       |  |
| MISCE<br>Type      | Address                         | US COMMEF                            | RCIAL HEALTH F<br>mber<br>99  | PLAN Contac | t Information:  |            |            |       |  |
| MISCE<br>Type      | Address                         | US COMMER                            | RCIAL HEALTH F<br>nber<br>99  | PLAN Contac | ct Information: |            |            |       |  |

4. In the **Other Plan Name** field type the name of the insurance company and fill out all other relevant fields. If the insurance is provided through an Employer enter that information as well.

| OP Ambulatory Registration                                                                                                   |                                            |                                     |                                 |                               |                                             |                            |                                    | - | σ |
|----------------------------------------------------------------------------------------------------|--------------------------------------------|-------------------------------------|---------------------------------|-------------------------------|---------------------------------------------|----------------------------|------------------------------------|---|---|
| Images                                                                                                    |                                            |                                     |                                 |                               |                                             |                            |                                    |   |   |
| • Last Name:                                                                                                    | * First Name:                              | Middle Name:                        | Preferred First Name:           | Maiden Name:                  | Previous Last Name:                         | Previous First Name:       | What was your sex assigned at birt |   |   |
| ZZTEST                                                                                                    | TAYLOR LEE                                 |                                     |                                 |                               |                                             |                            | Female                             |   |   |
| *What is your current sex?:                                                                                                  | *What pronoun(s) do you use?:              | Pronouns Other:                     | * Birth Date (DD-MMM-YYYY):     | Age:                          | Medical Record Number:                      | FIN:                       |                                    |   |   |
| Female ~                                                                                                    | Not Listed, Please Specify ~               | test                                | 16/Sep/1981                     | 43Y                           | 11000330                                    |                            |                                    |   |   |
| Provincial Health Card Information -                                                                                         |                                            |                                     |                                 |                               |                                             |                            |                                    |   | - |
| Health Card Available?:                                                                                                    | * Health Card Number:                      | Version Code:                       | Health Card Expiry Date:        | HCV Response Code:            | Visit Response Code:                        | Visit Validation Date:     |                                    |   |   |
| Yes ~                                                                                                    | ON ~ 1111-111-166                          |                                     | ••/•••/•••                      |                               |                                             | **/***/**** A              |                                    |   |   |
| atient Information Social Contacts                                                                                           | s Primary Insurance Additional Insuran     | ices Insurance Summary Encounter In | formation Risk Questions Alerts |                               |                                             |                            |                                    |   |   |
|                                                                                                    |                                            |                                     |                                 |                               |                                             |                            |                                    |   | _ |
| - Additional Insurance 1                                                                                                    |                                            |                                     |                                 |                               |                                             |                            |                                    |   |   |
| Relationship To Patient:                                                                                                    | Last Name:                                 | First Name:                         | 1                               |                               |                                             |                            |                                    |   |   |
| Seu                                                                                                    | 221631                                     | TAFLOK LEE                          |                                 |                               |                                             |                            |                                    |   |   |
| - Health Plan Information                                                                                                    |                                            |                                     |                                 |                               |                                             |                            |                                    |   |   |
| Search For Health Plan                                                                                                    |                                            |                                     |                                 |                               |                                             |                            |                                    |   |   |
| Health Plan Name:                                                                                                    | Health Plan Financial Class:               | Other Plan Name:                    | Policy Number:                  | Certificate/ID Number:        | Effective Date (DD-MMM-YYYY):               | Expiry Date (DD-MMM-YYYY): |                                    |   |   |
| MISCELLANEOUS COMMERCIAL                                                                                                    | Commercial Insurance                       |                                     | 2222222                         |                               | 10/Jan/2025                                 | 10/Apr/2025                |                                    |   |   |
|                                                                                                    |                                            |                                     |                                 |                               |                                             |                            |                                    |   |   |
| Search For Employer                                                                                                    |                                            |                                     |                                 |                               |                                             |                            |                                    |   |   |
| Employer Name:                                                                                                    | Country:                                   | Street Address:                     | Street Address 2:               | City:                         | Province:                                   | Postal Code:               | Phone Number:                      |   |   |
|                                                                                                    | · · · · · · · · · · · · · · · · · · ·      |                                     |                                 |                               | ×                                           |                            | ] [                                |   |   |
| Extension:                                                                                                    |                                            |                                     |                                 |                               |                                             |                            |                                    |   |   |
|                                                                                                    |                                            |                                     |                                 |                               |                                             |                            |                                    |   |   |
| Additional Insurance 2                                                                                                    |                                            |                                     |                                 |                               |                                             |                            |                                    |   |   |
|                                                                                                    |                                            |                                     |                                 |                               |                                             |                            |                                    |   |   |
| Relationship To Dationts                                                                                                    | Look Manager                               | Einst Mannas                        |                                 |                               |                                             |                            |                                    |   |   |
| Relationship To Patient:                                                                                                    | Last Name:                                 | First Name:                         | 1                               |                               |                                             |                            |                                    |   |   |
| Relationship To Patient:                                                                                                    | Last Name:                                 | First Name:                         | ]                               |                               |                                             |                            |                                    |   |   |
| Relationship To Patient:                                                                                                    | Last Name:                                 | First Name:                         | ]                               |                               |                                             |                            |                                    |   | _ |
| Relationship To Patient:<br>Health Plan Information<br>Search For Health Plan                                                | Last Name:                                 | First Name:                         | ]                               |                               |                                             |                            |                                    |   |   |
| Relationship To Patient:                                                                                                    | Last Name:<br>Health Plan Financial Class: | Policy Number:                      | Certificate/ID Number:          | Effective Date (DD-MMM-YYYY): | Expiry Date ( DD-MMM-YYYY):                 |                            |                                    |   |   |
| Relationship To Patient:<br>Health Plan Information<br>Search For Health Plan<br>Health Plan Name:                           | Last Name: Health Plan Financial Class:    | Policy Number:                      | Certificate/ID Number:          | Effective Date (DD-MMM-YYYY): | Expiry Date ( DD-MMM-YYYY):                 | ]                          |                                    |   |   |
| Relationship To Patient:<br>Health Plan Information<br>Search For Health Plan<br>Health Plan Name:                           | Last Name:                                 | Policy Number:                      | Certificate/ID Number:          | Effective Date (DD-MMM-YYYY): | Espiry Date ( DD-MMM-YYYY):                 | ]                          |                                    |   |   |
| Relationship To Patient:<br>                                                                                                 | Last Name:                                 | Policy Number:                      | Certificate/ID Number:          | Effective Date (DD-MMM-YYYY): | Espiry Date ( DD-MM&M-YYYY):                | ]                          |                                    |   |   |
| Relationship To Patient:<br>Health Plan Information<br>Search For Health Plan<br>Health Plan Name:<br>Additional Insurance 3 | Let Name:<br>Health Plan Financial Class:  | Policy Number:                      | Cettificate/ID Number:          | Effective Date (DD-MMM-YYYY): | Espiry Date ( DD-MMM-YYYY):<br>[17,111,111] |                            |                                    |   |   |